# ORCA 食事詳細集計システム

Ver-01.00.000

和幸システム有限会社

### はじめに

ORCA 食事詳細集計システム(以下、本システムと略す)は、ORCA に入力された保険請求データの中で、食事を集計するシステムです。

#### 起動と終了

起動は、プログラムメニューから、ORCA 食事詳細集計を起動して下さい。 終了は、メイン画面の終了ボタンをクリックして下さい。

## ライセンスの登録

本システムは、ライセンス登録を行わないと、一定期間経過後は、使用できなくなります。

次の画面が表示されたら、オンライン申請をクリックして下さい。

試用する場合は、あとで登録をクリックして業務を開始して下さい。

ライセンスを登録する場合は、ライセンス登録欄に指定の内容を入力後、ライセンス登録をクリックして 下さい。

| <b>※)</b> ユーザー登録                                                                                  |                  | <b>X</b>               |
|---------------------------------------------------------------------------------------------------|------------------|------------------------|
| 注意!! 本製品は、フリーウェアではありません。<br>製品登録を行い、ライセンス番号を取得する必要があります。<br>オンラインでライセンスの申請を行います。<br>あと6日間、使用可能です。 | 2                | あとで登録(C)<br>オンライン申請(O) |
| 製品登録までの流れ ユーザー情報: ZX69B2E18ABD1<br>のオンライン申請(お客様情報を記入下さい)<br>の登録のご確認のペールを整計から返信します。                | 1000P<br>ライセンス登録 | ]                      |
| ③ まれのと 確認のメールを弁任がうたまします。<br>③メールに記載されている振込先に送金下さい。<br>④ 入金確認後、ライセンス番号をメール致します。                    |                  | ライセンス登録                |

オンライン申請の画面です。インターネット経由で登録画面が表示されますので、必要事項を記入して、 送信ボタンをクリックして下さい。

ライセンス登録のご案内メールをお送りしますので、その内容に従って下さい。

ORCA 食事詳細集計 ユーザー申請

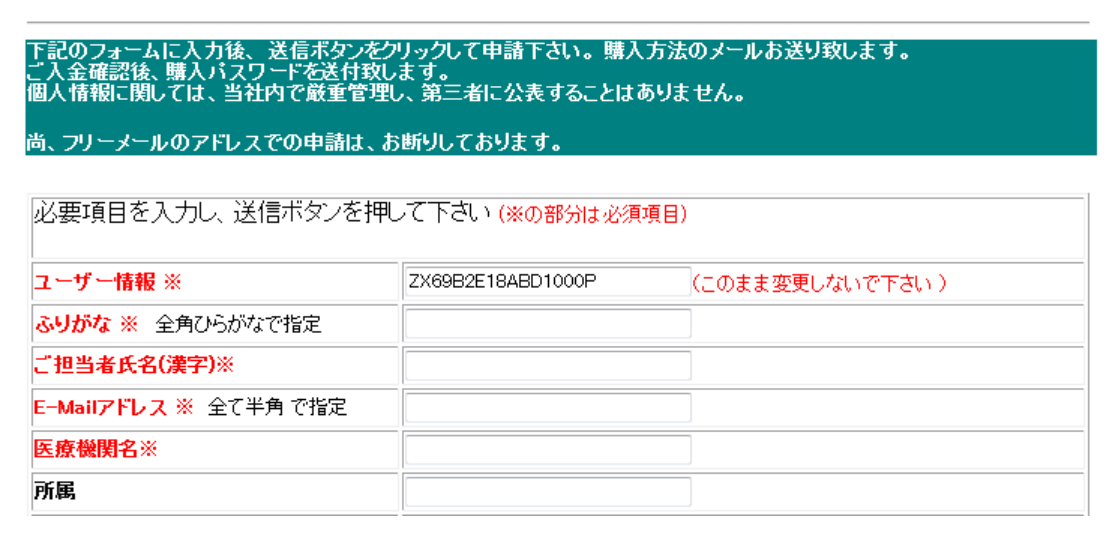

# メイン画面

本システムのメイン画面です。終了ボタンをクリックすると業務を終了します。

| IF ORCA 食事詳細集計 | - 試用中        |           |       |         |           | - • •      |
|----------------|--------------|-----------|-------|---------|-----------|------------|
| ファイル(F) ツール    | (T) ヘルプ(H)   |           |       |         |           |            |
| ←検索条件          | - the 2017/0 |           |       |         |           | (h - 7/22) |
|                |              |           |       | •       | 検索(S)     | 終了(X)      |
| 表示順 ◎ 患者       | 番号 ◎ フリカナ ◎  | ターミナルデジット |       |         |           |            |
| ←検索結果          | 5.0          |           |       | ±n =1 ± |           |            |
| 患者番号           | 氏名           | フリカナ      | 性別診療月 | 朝計 帛    | 月 無しり朝 食争 |            |
|                |              |           |       |         |           |            |
|                |              |           |       |         |           |            |
|                |              |           |       |         |           |            |
|                |              |           |       |         |           |            |
|                |              |           |       |         |           |            |
|                |              |           |       |         |           | C2AE)1(0)  |
|                |              |           |       |         |           |            |
|                |              |           |       |         |           |            |
|                |              |           |       |         |           |            |
|                |              |           |       |         |           |            |
|                |              |           |       |         |           |            |
|                |              |           |       |         |           |            |
|                |              |           |       |         |           |            |
| •              |              |           |       |         | 4         |            |

# 初回起動時の ORCA 設定

初回起動時または ORCA と接続ができない場合、ORCA の情報を登録する必要があります。 手動で実行する場合は、メイン画面のツールメニューの ORCA 設定をクリックします。

ORCA の主サーバーの IP アドレス、患者番号の桁数、データベース接続の情報を指定します。 指定が終わったら、保存をクリックします。

|              | ×      |
|--------------|--------|
| 仕樣設定         |        |
| 主サーバーのIPアドレス | (K存(S) |
| 従サーバーのIPアドレス | キャンセル  |
| 患者番号の桁数      |        |
| ユーザー名        |        |
| パスワード        |        |
|              |        |

本システムの設定を行います。メイン画面のツールメニューからオプションをクリックします。

匿名モードで運用にチェックを付加すると、患者番号と氏名等を匿名化します。 原因調査等で、当方から資料提供のお願いの場合などに使用します。

| <sup>1</sup> <sup>1</sup> <sup>1</sup> <sup>1</sup> <sup>1</sup> <sup>1</sup> <sup>1</sup> <sup>1</sup> <sup>1</sup> <sup>1</sup> | X     |
|----------------------------------------------------------------------------------------------------|-------|
| □ 匿名モード                                                                                                    | 保存(S) |
|                                                                                                    | キャンセル |

指定が終わったら、保存ボタンをクリックします。

# 詳細集計の実行

各種条件を指定して検索ボタンをクリックします。対象月、表示順の指定は、必須です。 対象月に関しては、西暦年4桁と月を指定します。右側のカレンダー表示から選択も可能です。 診療科は、特定の科を対象とする場合は、選択して指定します。無指定は、全ての科が対象です。

指定が終わったら、検索ボタンをクリックします。検索・集計結果が表示されます。

| 📑 OF | CA 食事詳細集計                                | - 試用中       |             |     |         |    |      |      |         |      |    | - • ×    |
|------|------------------------------------------|-------------|-------------|-----|---------|----|------|------|---------|------|----|----------|
| ファ   | イル(F) ツール                                | レ(T) ヘルプ(H) |             |     |         |    |      |      |         |      |    |          |
| - 検索 | ·<br>··································· |             |             |     |         |    |      |      |         |      |    |          |
| 対象   | 良月 2015/07                               | ■ から 20     | 015/07 🔲    | 診療科 |         |    | •    |      | ±⇔.≢/~\ | ן    |    | 終了(X)    |
| 表示   | ↓ ● 患者                                   | 音番号 💿 フリガナ  | - 💿 ターミナルデシ | "ット |         |    |      |      | 1史采(8)  |      |    |          |
| 検索   | 熱結果 2件                                   |             |             |     |         |    |      |      |         |      |    |          |
|      | 患者番号                                     | 氏名          | フリガナ        | 性別  | 診療月     | 朝計 | 朝 無し | 朝 食事 | 朝 特食    | 朝 流動 | 昼計 |          |
| Þ    | 00001                                    | テスト 患者2     | テスト カンジャー   | 男   | 2015/07 | 31 | 0    | 31   | 0       | 0    |    |          |
|      | 00004                                    | 透析 太郎       | トウセキ タロウ    | 男   | 2015/07 | 31 | 9    | 20   | 2       | 0    | :  |          |
|      |                                          |             | 合計:2件       |     |         | 62 | 9    | 51   | 2       | 0    |    |          |
|      |                                          |             |             |     |         |    |      |      |         |      |    |          |
|      |                                          |             |             |     |         |    |      |      |         |      |    |          |
|      |                                          |             |             |     |         |    |      |      |         |      |    |          |
|      |                                          |             |             |     |         |    |      |      |         |      |    | CSV出力(O) |
|      |                                          |             |             |     |         |    |      |      |         |      |    |          |
|      |                                          |             |             |     |         |    |      |      |         |      |    |          |
|      |                                          |             |             |     |         |    |      |      |         |      |    |          |
|      |                                          |             |             |     |         |    |      |      |         |      |    |          |
|      |                                          |             |             |     |         |    |      |      |         |      |    |          |
|      |                                          |             |             |     |         |    |      |      |         |      |    |          |
|      |                                          |             |             |     |         |    |      |      |         |      |    |          |
|      |                                          |             |             |     |         |    |      |      |         |      |    |          |
|      |                                          |             |             |     |         |    |      |      |         |      |    |          |

# 検索結果の CSV 出力

検索集計結果を CSV 形式(カンマ区切り)で、出力することが可能です。 このファイルは、MS-EXCEL 等で読込んで、自由に加工することが可能です。

CSV 出力をクリックすると、ファイルの保存場所の指定画面が表示されます。指定して保存して下さい。

| 1977 保存ファイル名                                                                                                    |                                          | ×                                   |
|----------------------------------------------------------------------------------------------------|------------------------------------------|-------------------------------------|
| 😋 🔍 🔻 🛛 « ORCA_Syokuji_Count 🕨                                                                                                    | ▼ 4 ★                                    | م                                   |
| 🌗 整理 👻 🏢 表示 👻 📑 新しいフォル                                                                                                    | ý                                        | 0                                   |
| お気に入りリンク                                                                                                    | 名前                                       | 更新日時 種                              |
| 詳細 >>                                                                                                    | ▶ ORCA_Syokuji_Count<br>函食事詳細集計-20170117 | 2017/01/17 16:49 2017/01/17 16:42 M |
| フォルダ 🗸                                                                                                    |                                          |                                     |
| ORCA_Syokuji_Count     work     ZXing.Net.Source.0.14.0.0     ZXing.Net.Source.0.14.0.0     Zying.Net.Source.0.14.0.0     sqldb     sqlserver2005     System Volume Information |                                          |                                     |
| Temp 🔻                                                                                                    | •                                        | •                                   |
| ファイル名(N): 食事詳細集計-2017011                                                                                                    | 7-054102.csv                             | •                                   |
| ファイルの種類(T): CSVファイル(*.csv)                                                                                                    |                                          | Ŧ                                   |
| ● フォルダの非表示                                                                                                    | 保存                                       | (S) キャンセル                           |

# エラーに関して

本システムは、十分なテストのもとに出荷しておりますが、想定しないケースでエラーが発生することも あります。万一エラーが発生した場合は、そのエラーメッセージや行っていた操作等を記録して、お問い 合わせ下さい。内容をお聞きし、対応を行います。

#### 最新バージョンの提供

最新のバージョンを確認する場合は、ヘルプメニューのバージョンアップ確認をクリックします。

最新のバージョンが提供されていない場合は、次の表示があります。

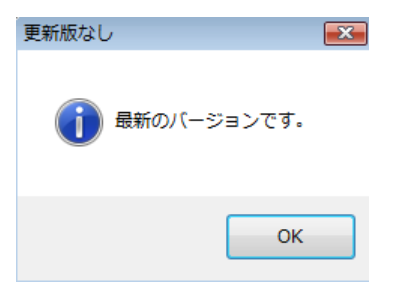

最新のバージョンが提供されている場合は、更新確認の画面が表示されますので、必要時は、はいをクリックします。

| 更新確認 | 8                       |
|------|-------------------------|
| ?    | 最新版 Ver-1.0.0.0に更新しますか? |
|      | (はい(Y) いいえ(N)           |

### その他

機能の追加等に関しては、随時受け付けております。内容によって、別途有料で対応の場合もありますが、 検討して対応をご連絡します。

以下余白